# Share Studies

#### Share Studies

Share Studyに寄稿記事を執筆するこ とができるメンバーとスタッフをはじ めとした人々が集う、「**人と知のネッ トワークプロジェクト**|の名称。イン タビュー取材やイベント参加など、 Share Studyと関わった人々がサイト 内にて可視化するためのプロジェクト 管理ツールとしてTrelloを用いていま す。

### Share Studiesへの道

- Step.1 基礎情報入力(Googleフォーム)
- Step. 2 ポートフォリオ作成 (Share Study管理画面)
- Step. 3 テーマ記事作成(参考:裏Share Study)
  - ① 自身の大学に関する生活や経験、専攻などの紹介(Open S.S.)
  - ② 経験や成果物(留学・卒論・論文)の内容紹介(Open S.S.)
- Step. 4 Facebookグループ「Share Studies」へ招待!

## 参加するにあたっての注意点

- あくまで「人と知のネットワーク」であり、内に閉じこもるという意味での「コミュニティ」になりきらない姿勢を持つこと。
- 「内輪」にならないためにも、「個」として自立し外にも内にも「批判」
  的姿勢を持つこと。
- Share Studyというメディアはあくまでも「自己」の気づきと、「他者」 へのきっかけをもたらすものであって、「社会を変える」というよりも、 特に学び合いの「文化を耕す」ものとしてあること。

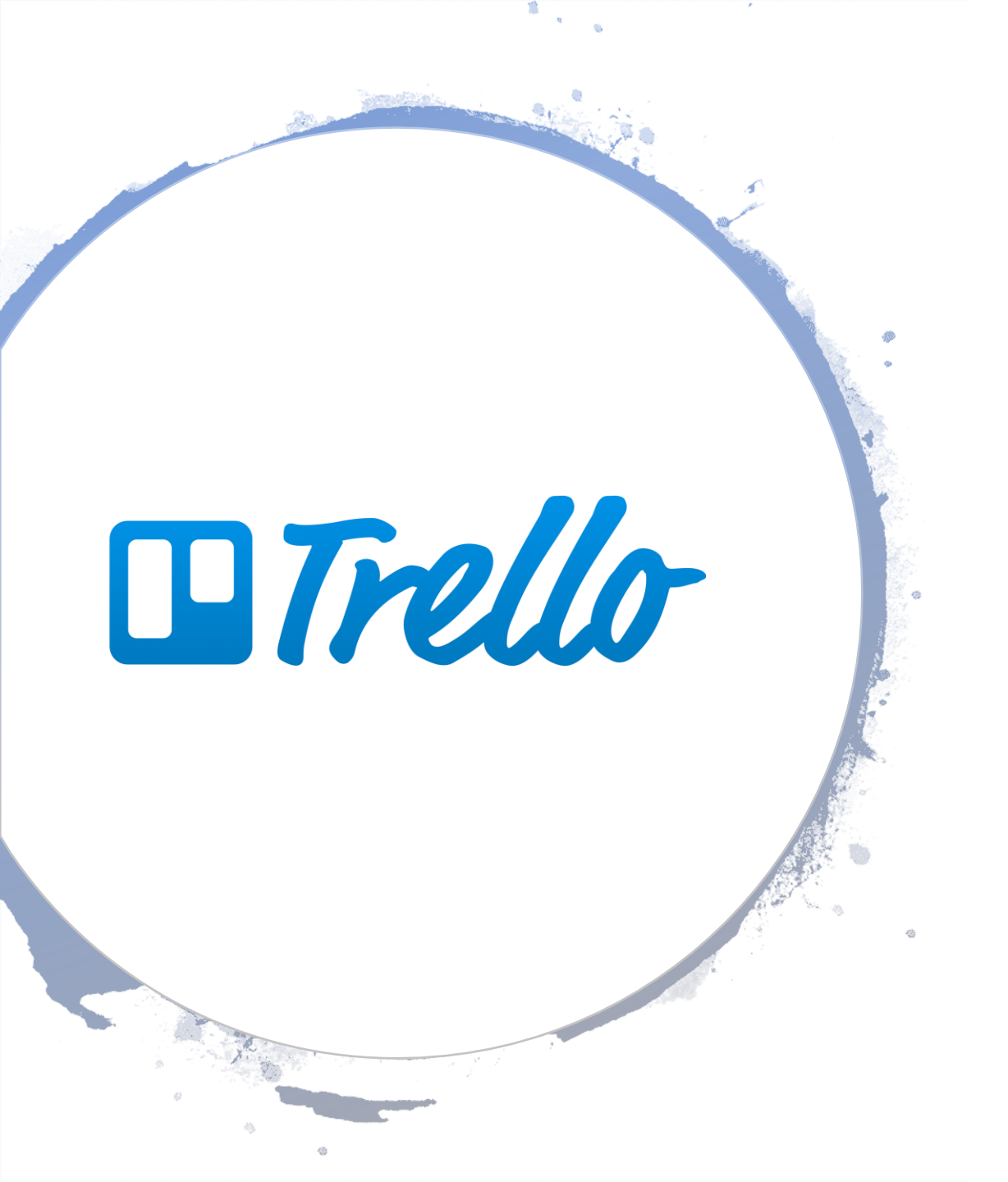

- タスク・プロジェクト管理 ツールで、個人のタスク管 理からチームによるプロ ジェクトの進捗やスケ ジュールを可視化できるも のです。
- Trelloの基本的な使い方
  無料&日本語化!「Trello」
  でタスク管理がラクにな
  る!使い方・始め方を解説
  します | SELECK

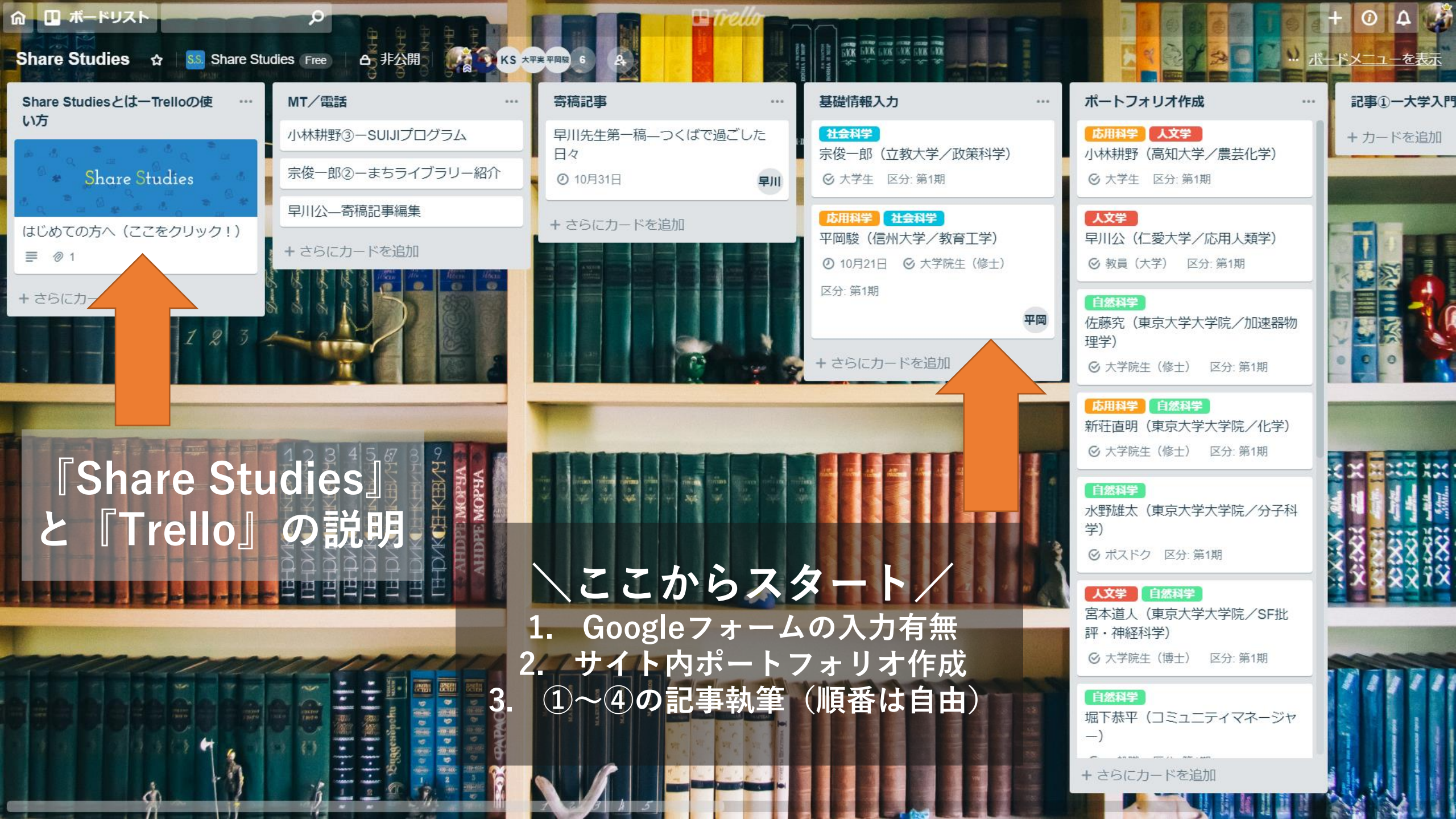

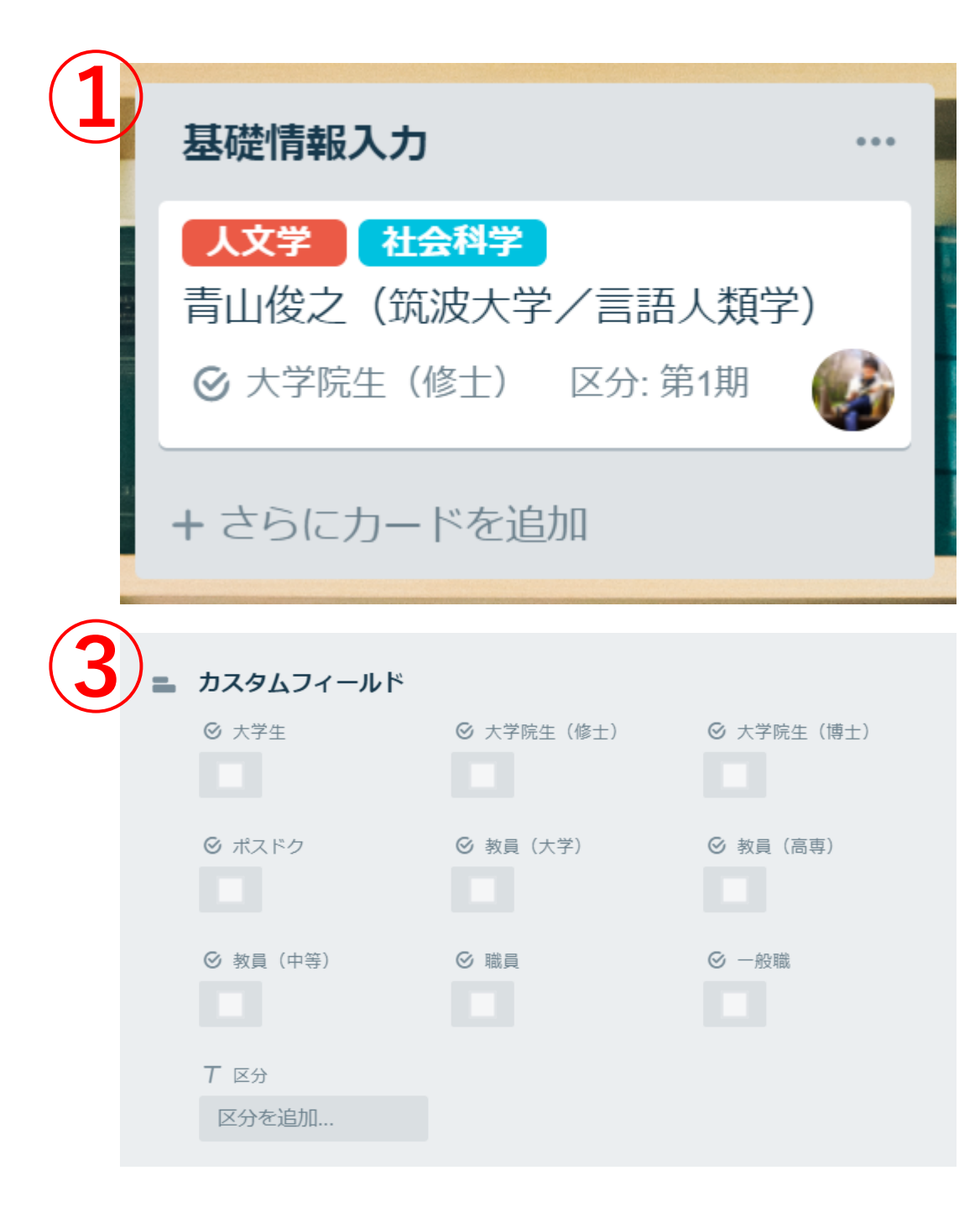

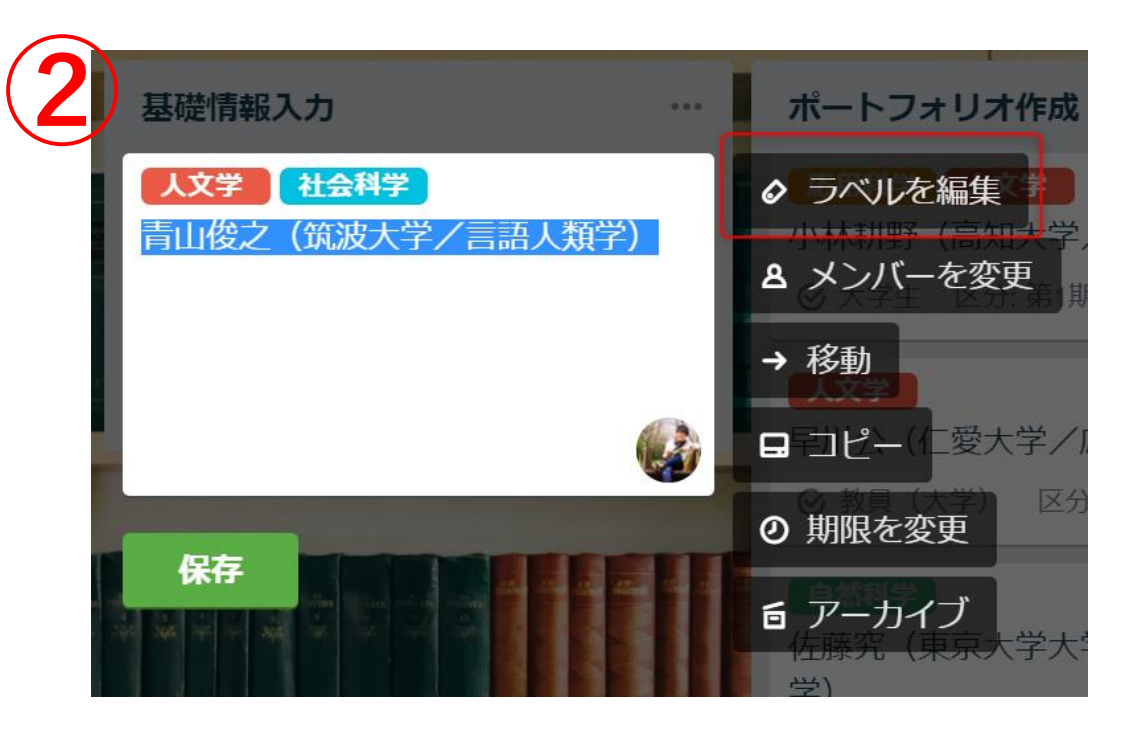

 「基礎情報入力」に自身のカードを作成
 カード右上の編集アイコンをクリックし、 「ラベルを編集」から、自身の最も適す る専攻・専門分野を選択して表示
 カード「そのもの」をクリックし、「カ スタムフィールド」から自身の立ち位置、 「区分」から「第〇期」と入力 ※ 2018年度から「第1期」 之(筑波大学/言語人類学) 院生(修士) 区分:第1期

加

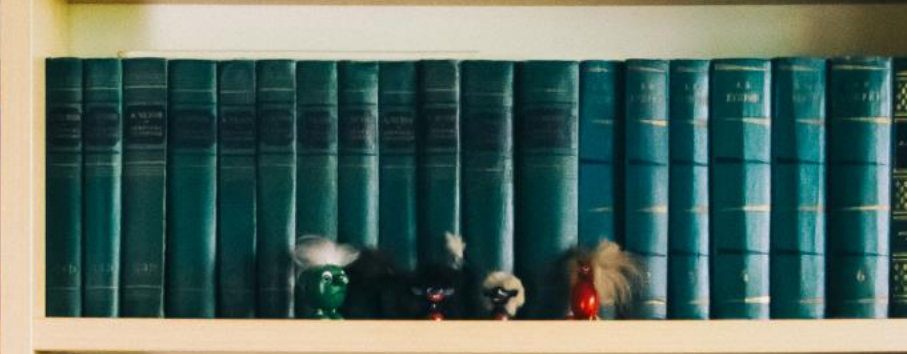

記事③-Open S.S.

+ カードを追加

SACK GAOK GAOK GAOK GAOK GAOK

記事④ーアカラ

+ カードを追加

ドラッグ&ドロップで「カード」を移動可能 「基礎情報入力」→「ポートフォリオ作成」 「ポートフォリオ作成」→「記事①」…

合 非公開

記事②一教養

+カードを追加

KS 大平実 平岡駿

記事②一教養入門

+ カードを追加

#### Facebookグループ

- 4つの記事執筆が完了後、 Facebookグループ 『Share Studies』へ登録
- 『Share Studies』では、 Share Studyを運営する中 で得た情報などを中心に 共有し、「人と知のネッ トワーク」の活性化と 「学び合い文化」の熟成 に向けての足がかかりと して運営致します。

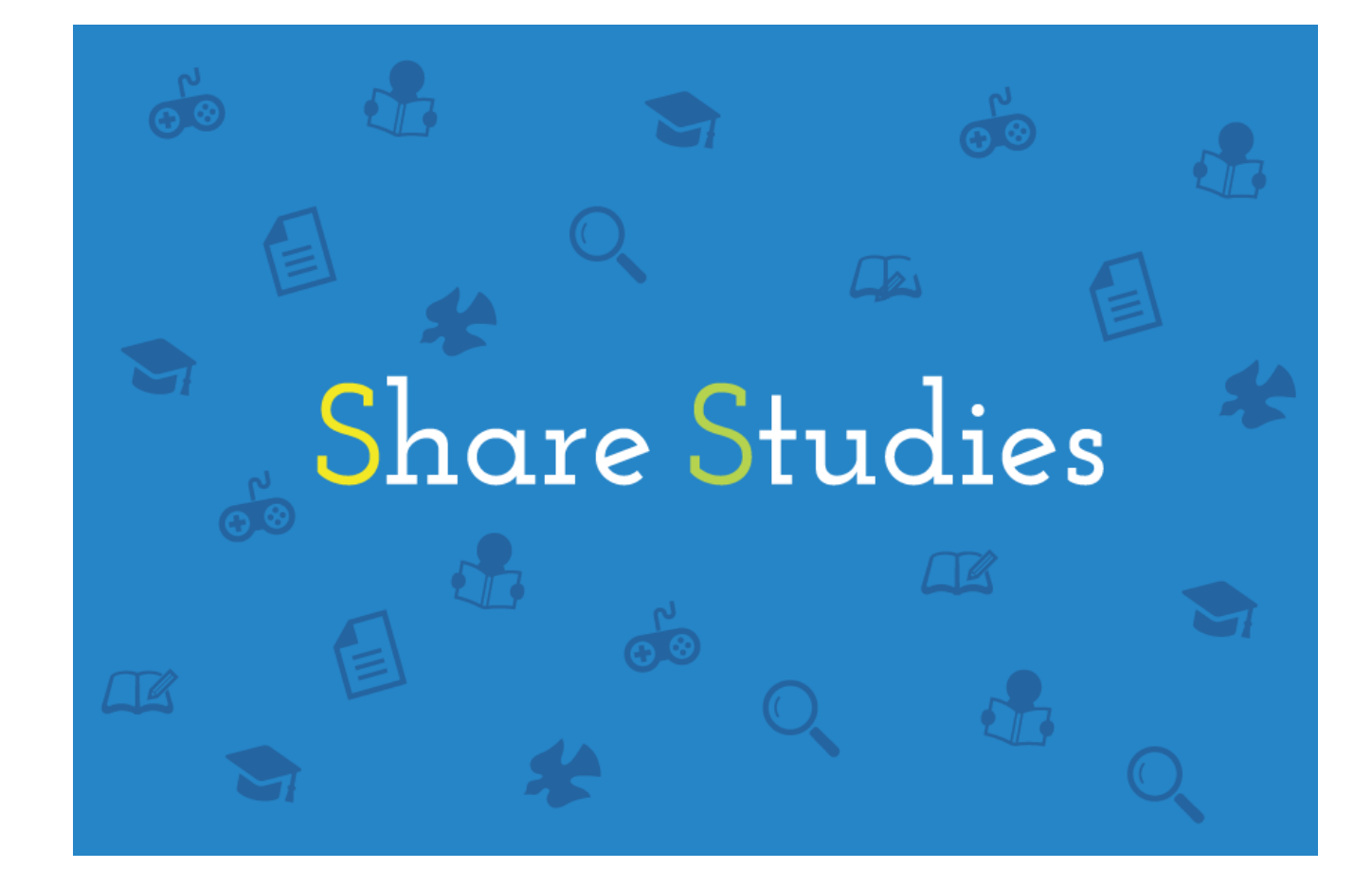